# HIOK

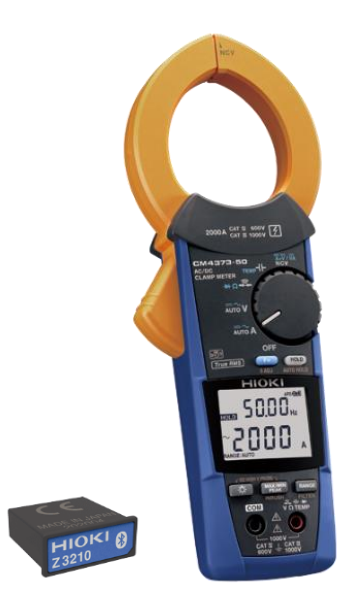

# CM4373-50

แคลมป์มิเตอร์ไฟฟ้า AC/DC

AC/DC CLAMP METER

Editor: Chonnikarn Vorrawan

**Application Engineer** 

HIOKI Singapore PTE. LTD (Thailand Representative Office)

Mar. 2022 Edition 1

# ΗΙΟΚΙ

### 1 CM4373-50

#### 1.1 ภาพรวมผลิตภัณฑ์และคุณลักษณะเฉพาะ

แคลมป์มิเตอร์รุ่น CM4373-50 เครื่องมือวัดทางไฟฟ้าที่มีหลักการวัด และแสดงผลแบบ True RMS วัดกระแสไฟฟ้าได้สะดวกสบายเพียง คล้องเซนเซอร์เข้ากับสายเคเบิล ยิ่งไปกว่านั้น ยังสามารถใช้งานวัด พารามิเตอร์ทางไฟฟ้าอื่นๆ ได้แก่ แรงดันไฟฟ้า, ความถี่, กระแส-กระชาก, ความต้านทาน, ไดโอด, ค่าการเก็บประจุ, อุณหภูมิ และ กำลังไฟฟ้า เพิ่มเติมด้วยอุปกรณ์เสริม Wireless Adapter Z3210 (แยกจำหน่าย) เพื่อใช้งานร่วมกับสมาร์ตโฟนหรือแท็บเล็ตด้วยระบบ-ไร้สายแบบบลูทูท คุณสามารถดูค่าการวัด, รูปคลื่นสัญญาณ และ ฮาร์โมนิกผ่านสมาร์ตโฟนได้อย่างง่ายดาย

#### ฟังก์ชันการวัด

| <b>Ä+V</b> VA                | กระแสไฟฟ้าและแรงดันไฟฟ้า DC,<br>กำลังไฟฟ้า DC                                                             |  |
|------------------------------|----------------------------------------------------------------------------------------------------|--|
| NCV                          | ตรวจจับสัญญาณไฟฟ้า                                                                                        |  |
| <sub>темр</sub> ⊣┠-          | ค่าการเก็บประจุ, อุณหภูมิ                                                                                 |  |
| ₩Ω÷÷                         | <ul> <li>ความต่อเนื่องของสายไฟ, ความต้านทาน,</li> <li>ไดโอด</li> </ul>                                    |  |
| $\overline{AUTO} \mathbf{V}$ | ตรวจจับประเภทสัญญาณ AC/DC แบบ<br>อัตโนมัติ, แรงดันไฟฟ้า AC, แรงดันไฟฟ้า<br>DC, แรงดันไฟฟ้า AC+DC, ความถี่ |  |
|                              | ตรวจจับประเภทสัญญาณ AC/DC แบบ<br>อัตโนมัติ, กระแสไฟฟ้า AC, กระแสไฟฟ้า<br>DC, กระแสไฟฟ้า AC+DC, ความถี่    |  |

### ΗΙΟΚΙ

#### 1.2 ชื่อของส่วนประกอบ

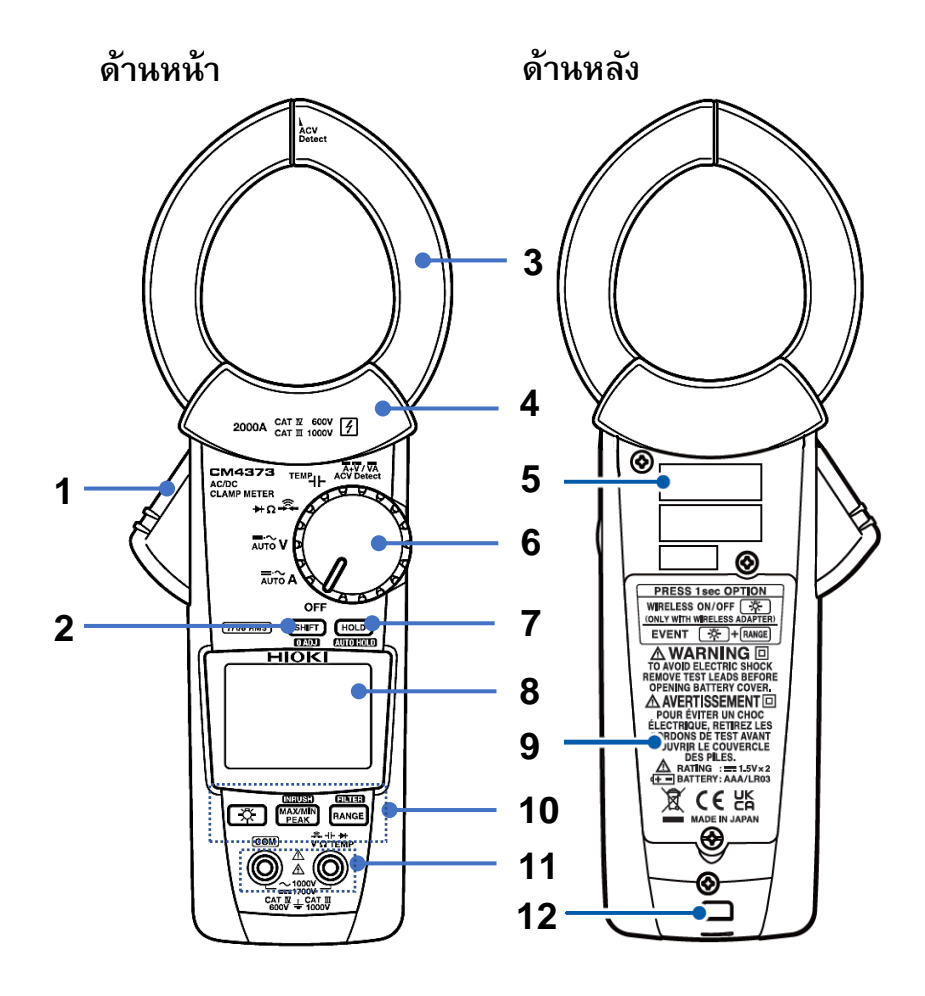

| 1  | ด้ามกด (กดเพื่อเปิดปากแคลมป์)                                                                                                    |  |  |
|----|----------------------------------------------------------------------------------------------------|--|--|
| 2  | ปุ่ม <b>Fn</b> (กดเพื่อเลือกพังก์ชันต่างๆ)                                                                                                    |  |  |
| 3  | ปากคล้องวัดกระแสไฟฟ้า                                                                                                    |  |  |
| 4  | ตัวป้องกัน                                                                                                    |  |  |
| 5  | หมายเลขผลิตภัณฑ์ (Serial number จะประกอบไปด้วย<br>ตัวเลข 9 หลัก ซึ่ง 2 หลักแรกจะแสดงข้อมูลปี ค.ศ.ที่ผลิต<br>และ 2 หลักถัดไปจะแสดงเดือนที่ผลิต) |  |  |
| 6  | สวิตช์หมุน                                                                                                    |  |  |
| 7  | ปุ่ม HOLD (กดเพื่อแสดงค่าค้างไว้)                                                                                                    |  |  |
| 8  | หน้าจอแสดงผล LCD                                                                                                    |  |  |
| 9  | ฝาปิดแบตเตอรี่                                                                                                    |  |  |
| 10 | ปุ่มปฏิบัติการ                                                                                                    |  |  |
| 11 | ขั้วเสียบสายวัด                                                                                                    |  |  |
| 12 | ช่องติดตั้งสายคล้องแม่เหล็ก                                                                                                    |  |  |

## ΗΙΟΚΙ

#### 2.1 ตรวจสอบก่อนทำการวัด

ตรวจสอบอุปกรณ์ว่ามีการทำงานปกติและไม่เกิดความเสียหายในระหว่างการจัดเก็บหรือการขนส่ง หากพบความเสียหาย โปรดติดต่อผู้แทนจำหน่ายที่ ได้รับอนุญาตจาก Hioki ทันที

| ทำเครื่องหมาย<br>🗹 | รายการตรวจสอบ                                                       | ทำเครื่องหมาย<br>🗹 | รายการตรวจสอบ                                                                                                    |
|--------------------|---------------------------------------------------------------------|--------------------|----------------------------------------------------------------------------------------------------|
|                    | ฝาปิดแบตเตอรี่อยู่ในตำแหน่งที่ปิดสนิทและ<br>สกรูถูกขันปิดไว้แน่นหนา |                    | สายวัดอยู่ในสภาพปกติ ตรวจสอบให้แน่ใจว่าฉนวนไม่มีการชำรุด<br>ปลอกหุ้มด้านในและส่วนของสายตัวนำไม่อยู่ด้านนอกสายฉนวน |
|                    | ไม่มีสิ่งแปลกปลอมอยู่บริเวณขั้วเสียบสายวัด                          |                    | ตัวเครื่องไม่มีการชำรุดหรือแตกหัก                                                                                 |
|                    | สายวัดใช้งานได้ตามปกติ                                              |                    | หน้าจอแสดงผลสัญลักษณ์ครบถ้วนดังรูป RANGE +                                                                        |

# ΗΙΟΚΙ

#### 2.2 การติดตั้งแบตเตอรี่และอุปกรณ์เสริม Wireless Adaptor Z3210

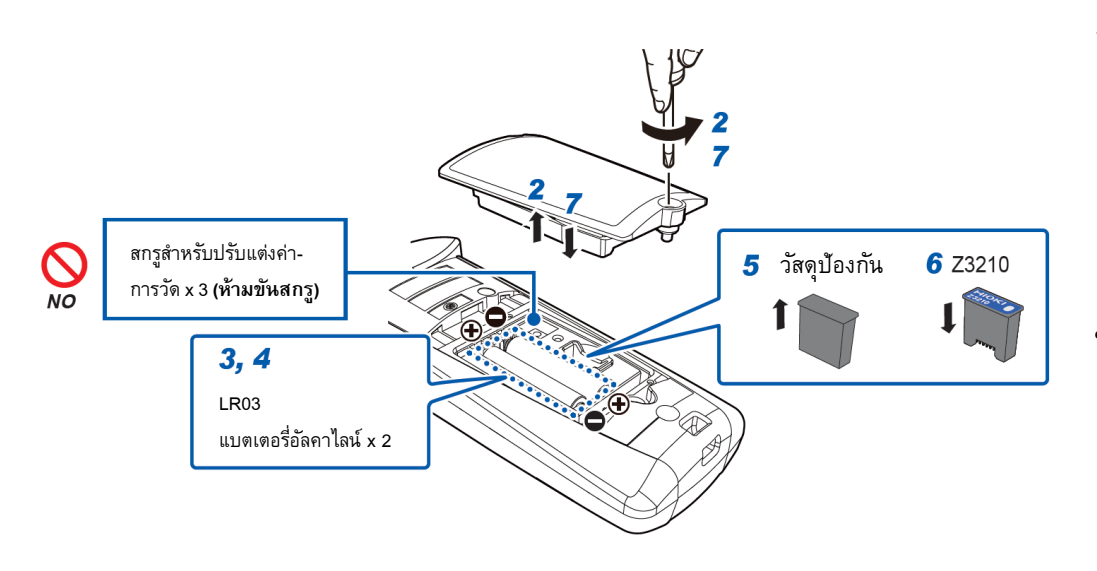

- ห้ามขันสกรูอื่น ๆ เข้ากับฝาครอบแบตเตอรี่
- ห้ามขันสกรูสำหรับปรับแต่งค่าการวัดหลังจากถอดฝาครอบ แบตเตอรื่ออก (สกรูขนาดเล็กจำนวน 3 ชิ้น) เพื่อหลีกเลี่ยง การวัดผิดเพี้ยน, คุณภาพและความแม่นยำในการวัดลดลง

#### อุปกรณ์ที่ต้องเตรียมก่อนทำการติดตั้ง

- ไขควงปากแฉก เบอร์ 2
- Wireless Adaptor Z3210
- แบตเตอรี่อัลคาไลน์ LR03 จำนวน 2 ก้อน

#### ขั้นตอนการติดตั้ง

- ปิดเครื่องโดยการบิดสวิตช์หมุนไปที่ตำแหน่ง OFF ปลดสายวัดและ ปากแคลมป์ออกจากชิ้นงานทดสอบ
- **2.** ใช้ไขควงปากแฉกไขน็อตบริเวณฝาครอบแบตเตอรี่และถอดฝาครอบ แบตเตอรี่ออก
- 3. นำแบตเตอรี่เก่าออก (กรณีเปลี่ยนแบตเตอรี่)
- ติดตั้งแบตเตอรี่ก้อนใหม่และตรวจสอบขั้วแบตเตอรี่ให้ถูกต้อง (หากไม่ต้องการติดตั้งอุปกรณ์เสริม Z3210 ให้ข้ามไปข้อ 7.)
- ใช้ไขควงปากแบนงัดวัสดุป้องกันออกจากช่องใส่อุปกรณ์เสริม
- 6. ติดตั้งอุปกรณ์เสริม Z3210 ลงในช่องใส่อุปกรณ์เสริมให้ถูกทิศทาง
- 7. ติดตั้งฝาครอบแบตเตอรี่และไขน็อตกลับเข้าตำแหน่งเดิม

NO

# ΗΙΟΚΙ

#### 2.3 ขั้นตอนใช้งานการวัดกระแสไฟฟ้า

บิดสวิตช์หมุนไปที่ตำแหน่งดังรูป

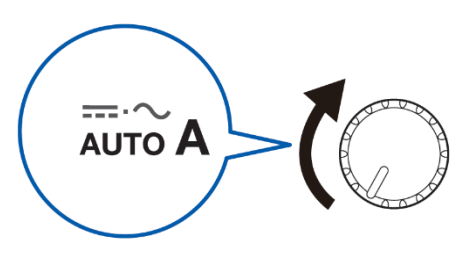

2 กดปุ่ม Fn ค้างไว้ 1 วินาทีดังรูป

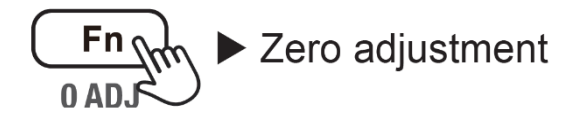

#### สำคัญ

กรุณาตั้งค่าศูนย์ (Zero adjustment) ทุกครั้งก่อน ทำการวัด เพื่อการันตีผลการวัดที่แม่นยำ 3 คล้องปากแคลมป์เข้ากับสายเคเบิลดังรูป

5000. 500.0

00

(Auto AC/DC)

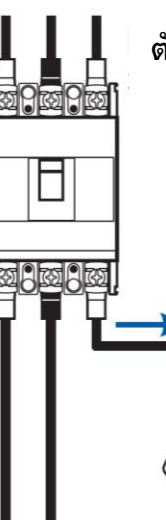

**ตัวอย่าง:** เซอร์กิตเบรกเกอร์ชนิด 3 เฟส 3 สาย (กระแส AC)

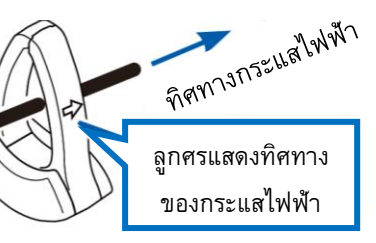

หันหัวลูกศรไปตามการไหลของกระแสไฟฟ้า (กระแสไหลไปหาโหลด)

(DC A) (AC+DC A) (Freqency)

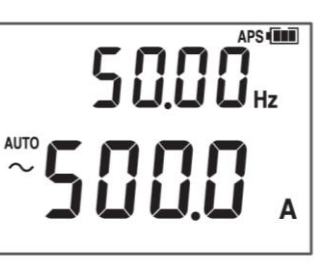

4 กดปุ่ม Fn เมื่อต้องการเปลี่ยนพารามิเตอร์แสดงผลบนหน้าจอ

 $\mathsf{AUTO} \rightarrow \sim \rightarrow = \rightarrow = \rightarrow = Hz$ 

(ACA)

#### วิธีค้างค่าการวัดด้วยมือและอัตโหมัติ

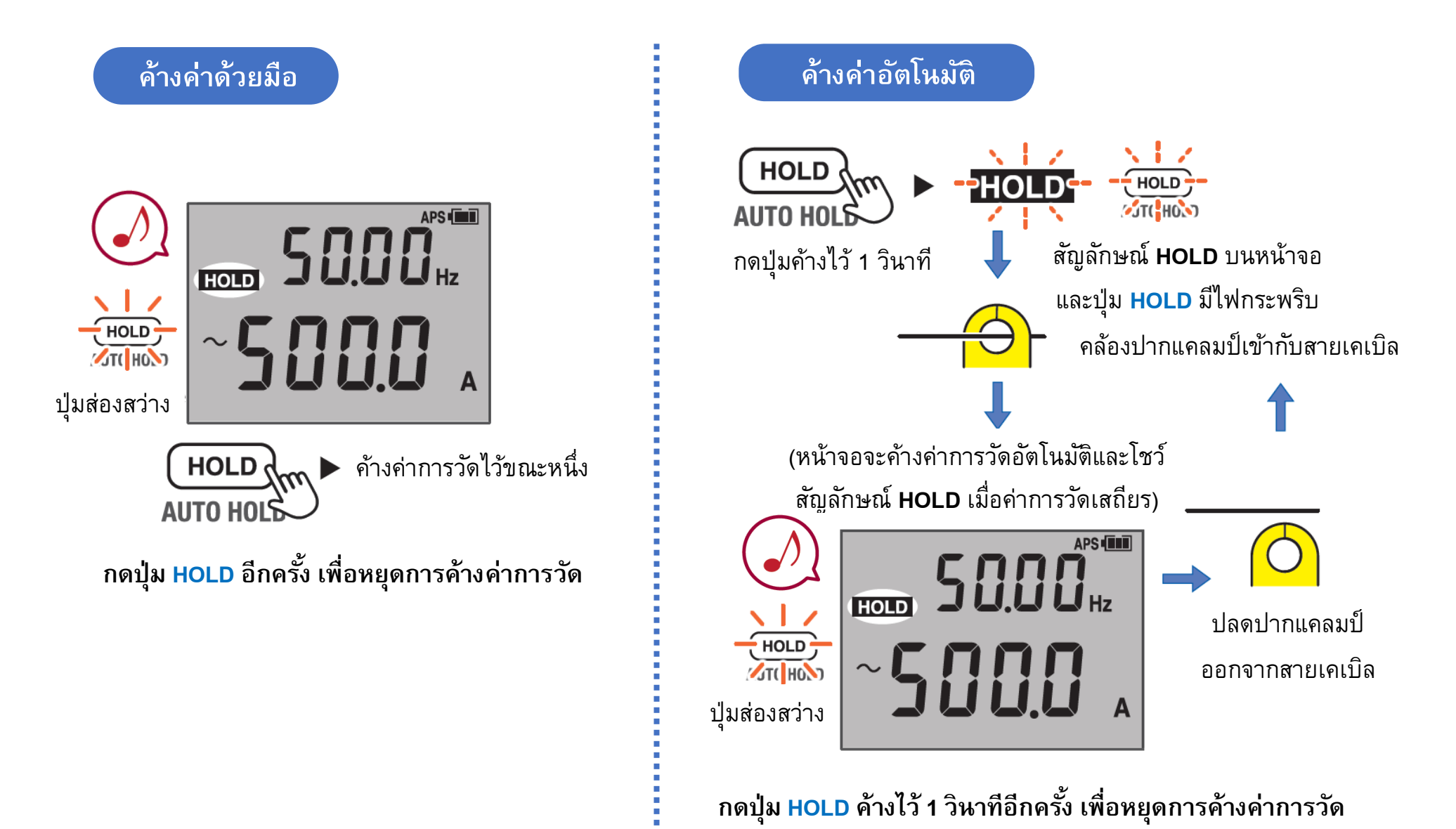

#### วิธีเปลี่ยนย่านการวัดกระแสไฟฟ้า

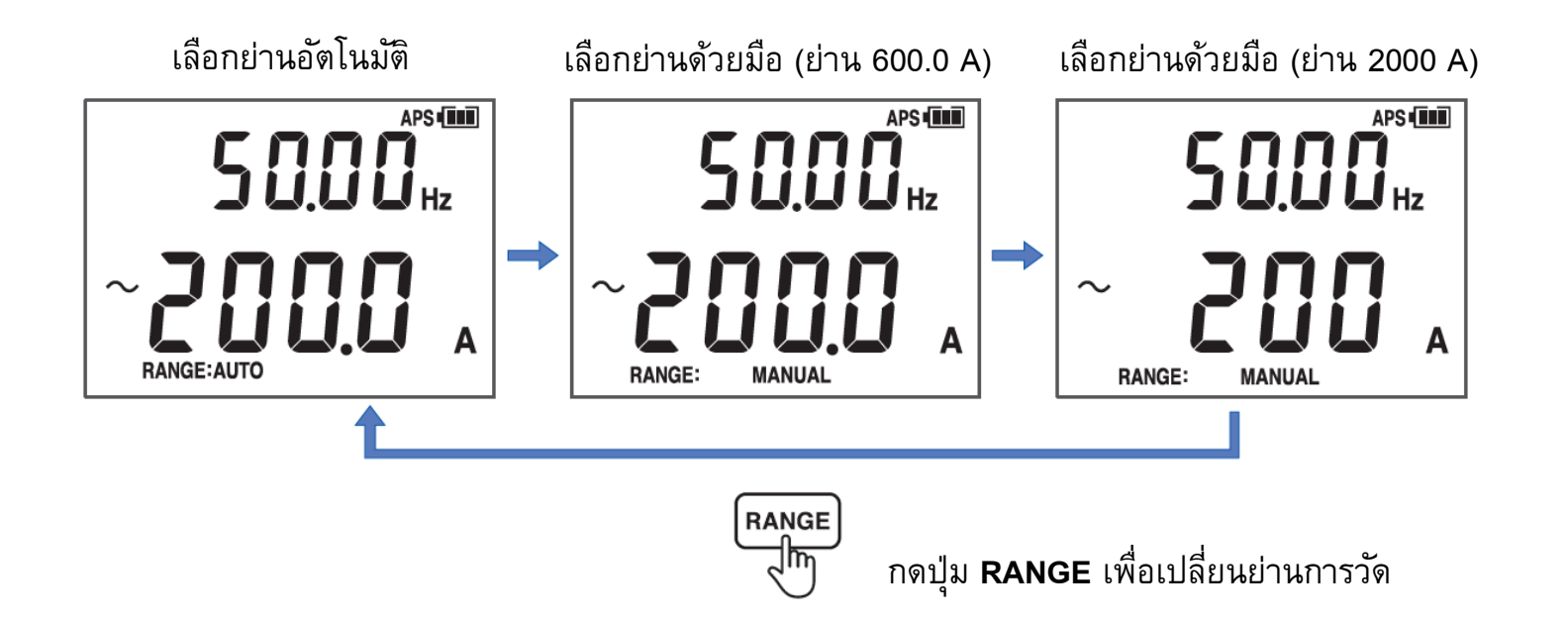

#### ย่านกระแสไฟฟ้าที่สามารถตรวจับและวัดความถี่ได้

| CM4272 50   | ย่าน 600.0 A | 40.0 A ขึ้นไป |
|-------------|--------------|---------------|
| CIVI4373-50 | ย่าน 2000 A  | 200 A ขึ้นไป  |

## ΗΙΟΚΙ

#### 2.4 ฟังก์ชันการวัดพารามิเตอร์ทางไฟฟ้าอื่น ๆ

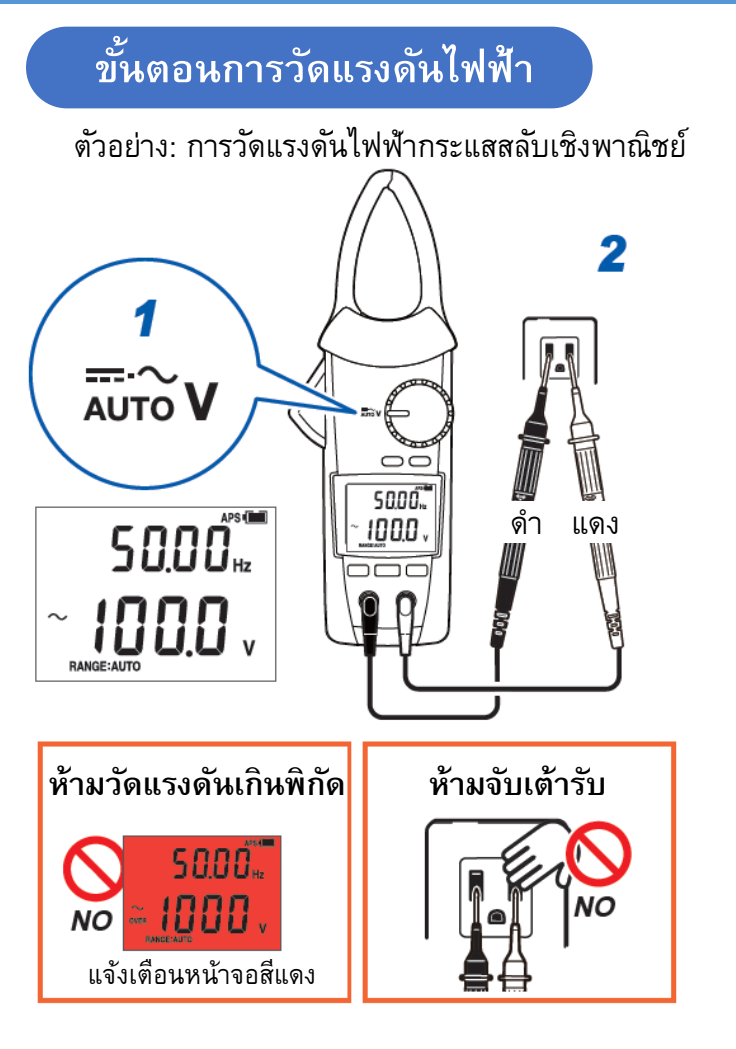

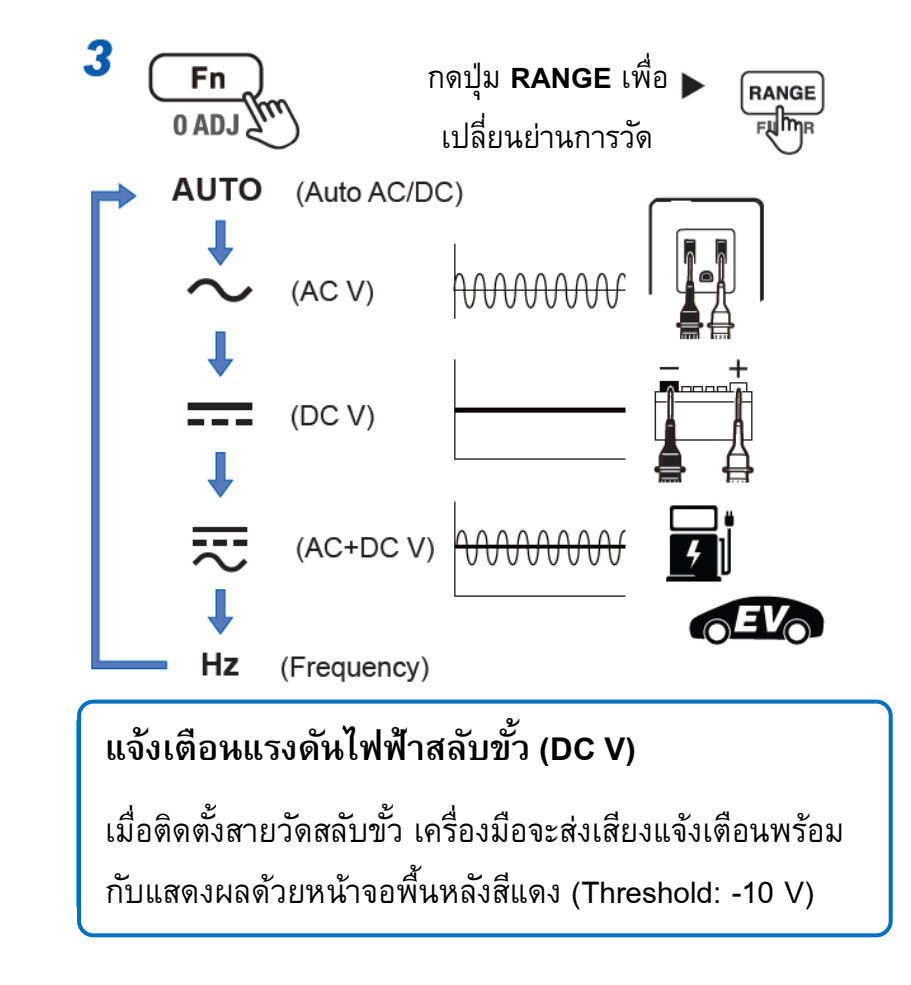

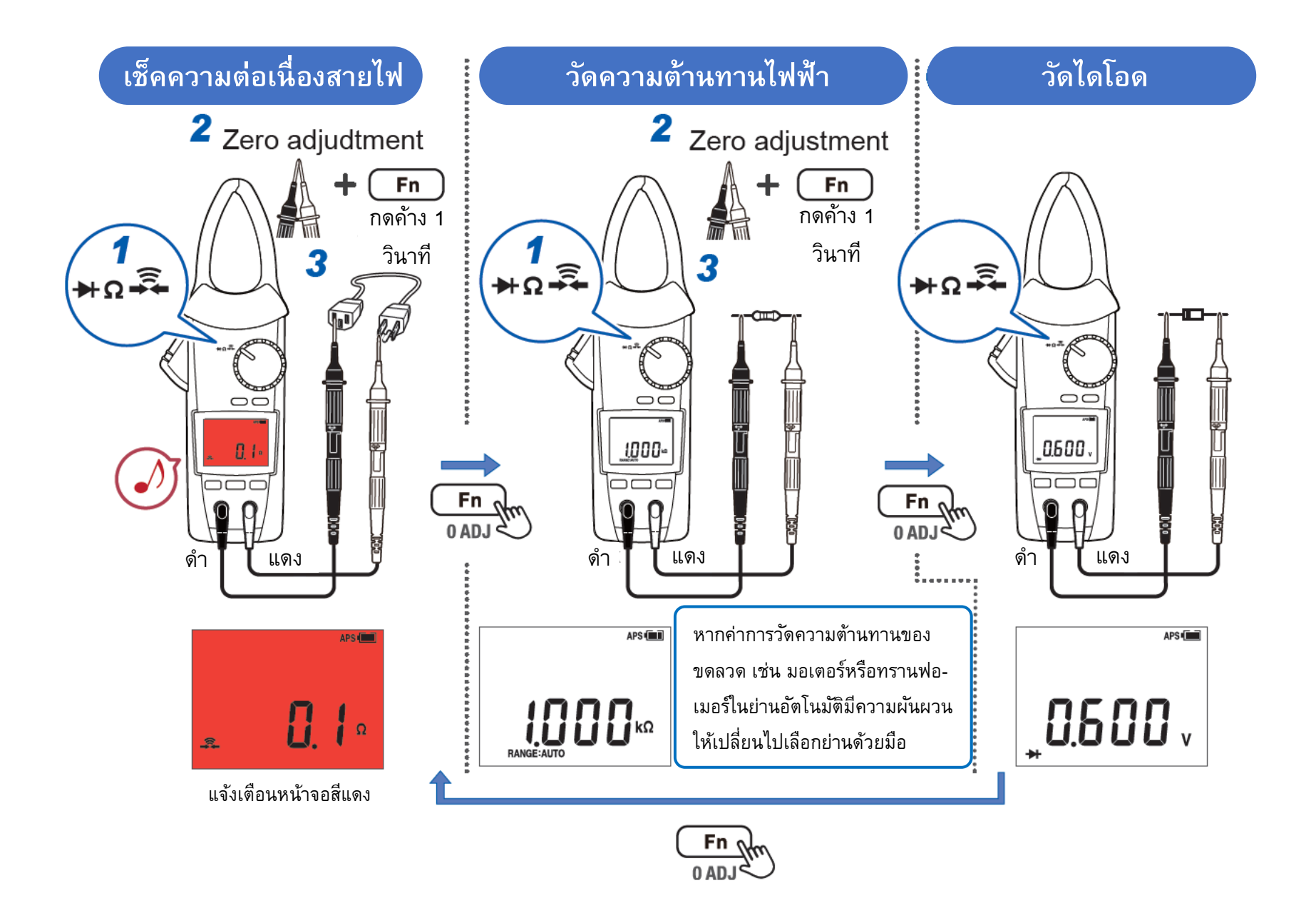

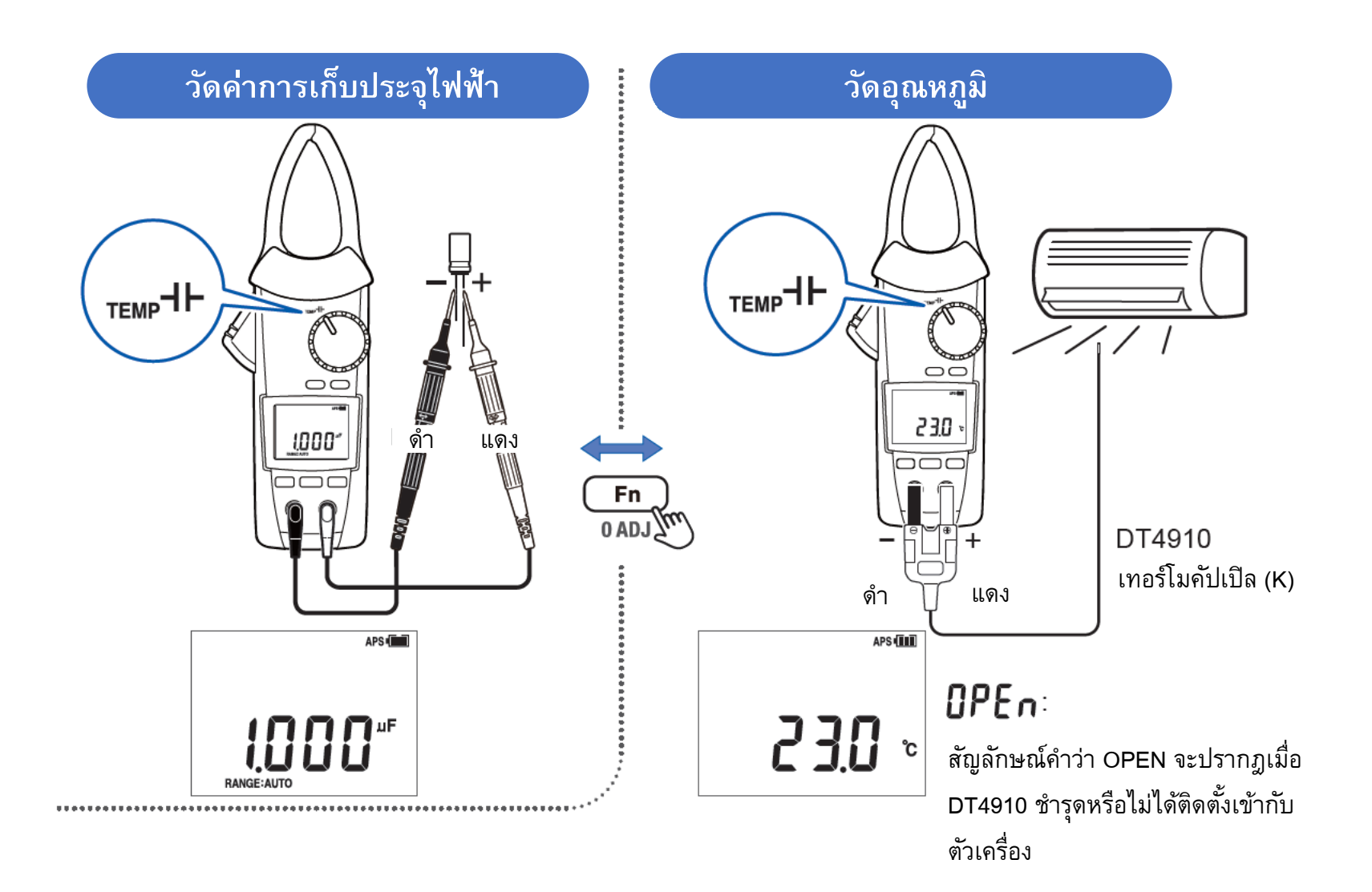

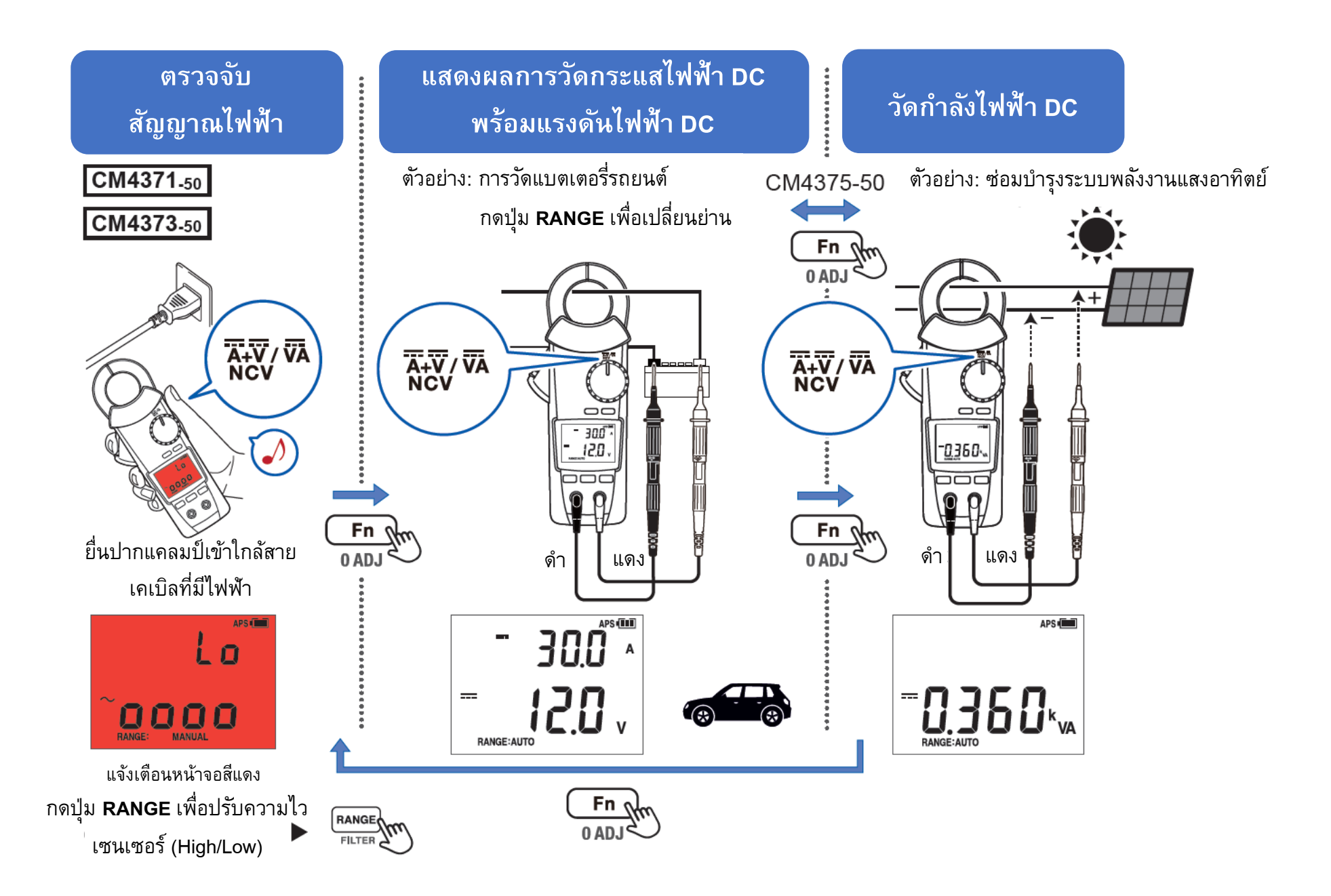

#### วิธีการเปิดใช้งานการเชื่อมต่อแบบไร้สายด้วยระบบ Bluetooth

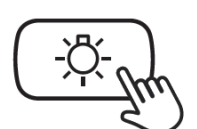

กดปุ่มค้างไว้อย่างน้อย 1 วินาที

- ติดตั้งอุปกรณ์เสริม Z3210 ลงในเครื่องมือวัดให้เรียบร้อย
- 2. ติดตั้งแอปพลิเคชัน GENNECT Cross ลงบนมือถือให้เรียบร้อย
- **3.** เปิดใช้งานการเชื่อมต่อแบบไร้สายระบบ Bluetooth ด้วยการกดปุ่มค้างไว้รูปด้านซ้ายมือ
  - สัญลักษณ์ 
     ) จะปรากฏที่หน้าจอ เมื่อติดตั้งอุปกรณ์เสริม Z3210 แล้ว
  - สัญลักษณ์ 🔳)) จะกระพริบ เมื่อกำลังจับคู่ CM4373-50 เข้ากับมือถือ
  - สัญลักษณ์ 📳)) จะดับลง เมื่อ**ไม่มี**การติดตั้งอุปกรณ์เสริม Z3210 หรือปิดใช้งาน

**4.** เปิดใช้งานแอปพลิเคชัน GENNECT Cross และจับคู่ CM4373-50 เข้ากับมือถือ

5. เลือกใช้งานฟังก์ชันที่ต้องการบน GENNECT Cross และเริ่มต้นการวัด

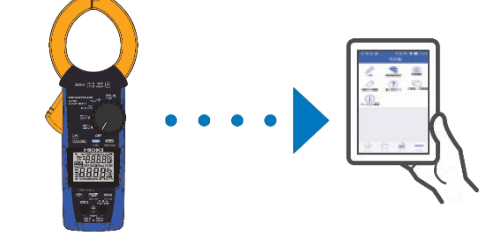

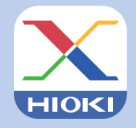

GENNECT Cross Official Website https://gennect.net/en/cross/index

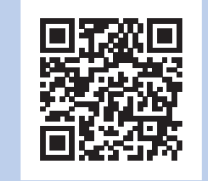

เครื่องมือวัดและมือถือที่จับคู่กัน ควรอยู่ห่างกันไม่เกิน 10 เมตร (โดยไม่มีสิ่งกีดขวาง)

โปรดเซ็คให้อุปกรณ์อยู่ห่างกันในรัศมีที่กำหนดและปราศจากสิ่งกีดขวาง เพื่อการรับส่งข้อมูลการวัดที่เสถียรและมีประสิทธิภาพดีที่สุด

- GENNECT Cross เป็นแอปพลิเคชันฟรี สามารถดาวน์โหลดได้ที่ลิงก์และ QR Code ด้านบน (อาจมีค่าธรรมเนียมในการเชื่อมต่ออินเทอร์เน็ตขณะดาวน์โหลด)
- GENNECT Cross ไม่การันตีการใช้งานบนมือถือได้ทุกรุ่น
   กรุณาตรวจสอบสเปคของระบบปฏิบัติการบนมือถือที่รองรับ ผ่านเว็บไซด์ https://gennect.net/en/cross/index ก่อนทำการติดตั้ง
- อุปกรณ์เสริม Wireless Adaptor Z3210 ใช้เทคโนโลยีไร้สายที่ความถี่ 2.4 GHz (อาจมีปัญหาการเชื่อมต่อเมื่ออยู่บริเวณใกล้เคียงกับอุปกรณ์ที่ใช้ย่านความถี่เดียวกัน เช่น อุปกรณ์ Wi-Fi: IEEE 802.11.b/g/n

# ΗΙΟΚΙ

- สามารถดาวน์โหลดเอกสารความสอดคล้องเครื่องหมาย CE หรือเอกสารต้นฉบับได้จากเว็บไซต์ <u>http://www.hioki.com</u>
- เนื้อหาของเอกสารนี้อาจเปลี่ยนแปลงได้โดยไม่ต้องแจ้งให้ทราบล่วงหน้า
- เอกสารนี้มีลิขสิทธิ์
- ห้ามคัดลอก ทำซ้ำ หรือแก้ไขเนื้อหาของเอกสารนี้โดยไม่ได้รับอนุญาต
- ชื่อบริษัท ชื่อผลิตภัณฑ์ ฯลฯ ที่กล่าวถึงในเอกสารนี้ เป็นเครื่องหมายการค้าหรือเครื่องหมายการค้าจดทะเบียนของบริษัทนั้นๆ
- หากตรวจพบความผิดพลาดของข้อมูลในเอกสารนี้ โปรดติดต่อตัวแทนจัดจำหน่ายหรือ Hioki ประเทศไทย